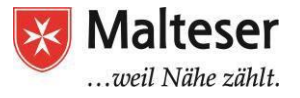

## **Microsoft Excel und Google Tabelle**

**Microsoft Excel** ist eine Software, mit der man Informationen speichern, organisieren und berechnen kann.

**Google Tabelle** ist eine online-basierte Anwendung von Google, die ähnlich wie Microsoft Excel funktioniert.

Excel und Google Tabelle kann man zum Beispiel verwenden, um Budgets zu kalkulieren, Statistiken zu erstellen und Kontaktdaten zu organisieren.

### Kontaktdaten organisieren:

|   | A              | В            | C                 | D             | E                                   | F                                                   | G                                                 |
|---|----------------|--------------|-------------------|---------------|-------------------------------------|-----------------------------------------------------|---------------------------------------------------|
| 1 |                | Art          | Club Co           | ontact Ir     | nformat                             | ion                                                 |                                                   |
| 2 | Name           | Phone number | Email address     | Date of birth | Age as of<br>September 1st,<br>2011 | Which days will<br>your child be<br>able to attend? | How will your<br>child get home<br>from Art Club? |
| 3 | Ally Lannister | 9199540303   | lioness@email.com | 8/12/2000     | 11                                  | Monday,<br>Wednesday                                | I will walk him home.                             |
| 4 | Ta'niya Holt   | 9195556043   | kholt@email.com   | 4/5/2001      | 10                                  | Monday                                              | He will be part of a carpool.                     |
| 5 | Leopold Loeven | 919-475-9340 | aloeven@email.com | 4/2/2002      | 9                                   | Monday                                              | I will pick him up by car.                        |

## **Budgets berechnen:**

|    | A                    | В        | С                | D                  | E                                                                                                    |
|----|----------------------|----------|------------------|--------------------|----------------------------------------------------------------------------------------------------|
| 1  | 7                    |          | Classro          | oom Budget: Fall 2 | 2012                                                                                                    |
| 2  |                      |          |                  | 1000               |                                                                                                    |
| 3  | Item                 | Price    | Туре             | To be reimbursed?  | Description                                                                                                    |
| 4  | New boombox          | \$69.99  | Other            | No                 | and the second second |
| 5  | Rolling plastic bins | \$42.78  | Storage          | Yes                | Will use for storing flat items sketchbooks, canvas                                                                                                    |
| 6  | Pastels              | \$71.80  | Art Supply       | Yes                |                                                                                                    |
| 7  | Tissues              | \$31.23  | Classroom Supply | No                 |                                                                                                    |
| 8  | Clothespins          | \$15.10  | Classroom Supply | No                 | To use for hanging art to dry/display                                                                                                    |
| 9  | Clothesline          | \$21.14  | Classroom Supply | No                 | To use for hanging art to dry/display                                                                                                    |
| 10 | Water Colors         | \$67.00  | Art Supply       | Yes                |                                                                                                    |
| 11 | Total                | \$319.04 |                  |                    |                                                                                                    |
| 12 |                      |          |                  |                    |                                                                                                    |
| 13 |                      |          |                  |                    |                                                                                                    |
| 14 |                      |          |                  |                    |                                                                                                    |
| 15 | Budget for Fall      | \$300.00 |                  | New Stools         |                                                                                                    |
| 16 | Budget for Spring    | \$350.00 |                  | Price per unit     | \$14.99                                                                                                    |
| 17 | Total for 2012-13    |          |                  | # of Students      | 18                                                                                                    |
| 18 |                      | 15 A     |                  | Total              |                                                                                                    |
| 19 |                      |          |                  | -                  |                                                                                                    |
| 20 |                      |          |                  |                    |                                                                                                    |
| 21 |                      |          |                  |                    |                                                                                                    |
| 22 |                      |          |                  |                    |                                                                                                    |
| 23 |                      |          |                  |                    |                                                                                                    |

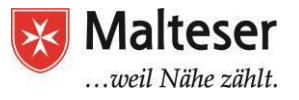

## Statistiken erstellen:

|   | A             | В            | С    | D      | E    | F      | G    | н      |
|---|---------------|--------------|------|--------|------|--------|------|--------|
| 1 |               | Exercise Log |      |        |      |        |      |        |
| 2 | Date:         |              | Day: |        |      |        |      |        |
| 3 | 1             | EXERCISES    | SE   | T1     | SE   | T2     | SET  | 3      |
| 4 | Upper<br>Body |              | REPS | WEIGHT | REPS | WEIGHT | REPS | WEIGHT |
| 5 | 1             | Bench Press  | 14   | C.F.   | 12   | 75     | 10   | 80     |

## **Rechnungen stellen:**

|    | А               | В                                         | C                    | D                       | E        |
|----|-----------------|-------------------------------------------|----------------------|-------------------------|----------|
| 1  | Valkarian       | Digital: IT Department I                  | nvoice O             | rder Form               |          |
| 2  |                 |                                           |                      |                         |          |
| 3  | ITEM #          | DESCRIPTION                               | QUANTITY             | UNIT PRICE              | TOTAL    |
| 5  | 8413            | Eforcity 100ft Cat5 Cat5e RJ45 Patch Ethe | 30                   | 5.00                    | 150.00   |
| 6  | 2165            | V082 VPN Router- 8-port switch            | 1                    | 230.00                  | 230.00   |
| 7  | 8759            | HP ProLiant - ML350 G6 Special Server - 4 | 2                    | 1,282.00                | 2,564.00 |
| 8  | 2189            | Corsair XMS2 4 GB : 2 x 2 GB Memory - D   | 8                    | 57.00                   | 456.00   |
| 9  | 5681            | Lenovo H420 - 7752 - 4 GB RAM - 2.7 GH:   | 12                   | 330.00                  | 3,960.00 |
| 10 | 8970            | Razer Naga Molten Special Edition - 17-bt | 6                    | 42.00                   | 252.00   |
| 11 |                 |                                           |                      |                         |          |
| 12 |                 |                                           |                      |                         |          |
| 13 |                 |                                           |                      |                         |          |
| 14 | -               |                                           |                      |                         |          |
| 15 |                 |                                           |                      |                         |          |
| 16 |                 |                                           |                      |                         |          |
| 17 |                 |                                           |                      |                         |          |
| 18 | Total           | and a the stille stille stille stille     | Sue mainte francisco | long the surface of the | 7.612.00 |
| 19 |                 |                                           |                      |                         | .,       |
| 20 | Sales Tax: 7.5% |                                           |                      | 1                       |          |

# Die Benutzeroberfläche

Die vier wichtigsten Elemente auf der Benutzeroberfläche:

**1. Taskleiste:** Auf der Taskleiste findest du eine Auswahl wichtiger Werkzeuge. Hinweis: In der Taskleiste werden nicht alle Werkzeuge angezeigt.

**2. Die Bänder:** ein Band ist wie ein erweitertes Menü, in dem du weitere Optionen findest. Die wichtigsten sind: *Datei, Start, Einfügen, Seitenlayout, Formeln, Daten, Einsicht* 

**3. Die Formelleiste:** In der Formelleiste erscheint Formel, die z.B. in der ausgewählten Zelle hinterlegt ist.

4. Die Tabelle: In der Tabelle erscheinen deine Zahlen, Daten und Diagramme. Jede Excel-Tabelle kann mehrere Blätter haben.

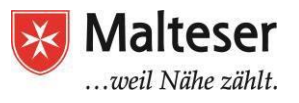

| m  | Unbenannt     | e Tabelle   |              |              |             |          |                 |                            |
|----|---------------|-------------|--------------|--------------|-------------|----------|-----------------|----------------------------|
| -  | Datei Bearbei | ten Ansicht | Einfügen For | mat Daten To | ols Add-ons | Hilfe    |                 | 🚧 Die Taskleiste           |
|    | 6 5 0         | 쿠 100%      | - € % .0     | .00 123 -    | Arial –     | 10 - B I | <u>\$ A</u> . è | • 🖽 • 53 •                 |
| fx |               |             |              |              |             |          | -               | Formelleiste ( <b>fx</b> ) |
|    | A             | 8           | c            | * D          | 1           | *        | 10              | н                          |
| i. |               | 📥 Ze        | lle          |              | 5           | palte    |                 |                            |
| 2  |               |             |              |              | 1.000       |          |                 |                            |
| 3  |               |             |              |              |             |          |                 |                            |
| 4  |               |             |              |              |             |          |                 |                            |
| 5  | 1             |             |              |              |             |          |                 | Spreadsheet Tabelle        |
| 6  |               |             |              |              |             |          |                 |                            |
| 7  | Zeile         |             |              |              |             |          |                 |                            |
| 8  |               |             |              |              |             |          |                 |                            |
| 9  |               |             |              |              |             |          |                 |                            |
| 10 |               |             |              |              |             |          |                 |                            |
|    |               |             |              |              |             |          | V               |                            |

# Die Zelle

Jede Tabelle besteht aus Vierecken, die **Zellen** genannt werden. Eine Zelle ist der Knotenpunkt zwischen einer **Spalte** und einer **Zeile**.

Die Spalten werden mit Buchstaben beschrieben und die Zeilen mit Nummern.

Jede Zelle hat ihren eigenen "Namen", die Zellen-Adresse. In diesem Beispiel ist die ausgewählte Zelle in der **Spalte C** und der **Zeile 10**. Die Zellen-Adresse ist also **C10**.

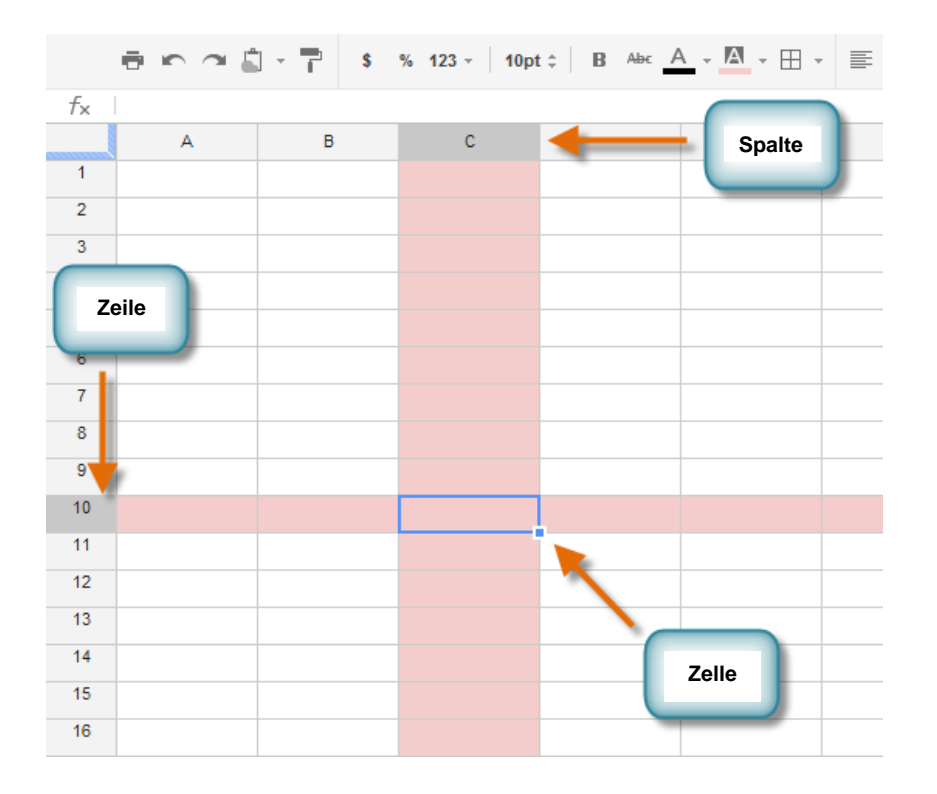

Malteser Hilfsdienst e.V., Diözese München und Freising, Malteser Jobmentoring

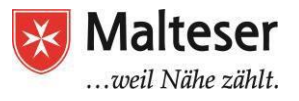

## Die Zellenauswahl

Du kannst auch mehrere Zellen gleichzeitig auswählen. Du benennst eine Zellengruppe mit der ersten und letzten Zelle der Gruppe.

Zum Beispiel: Eine Zellengruppe, die die Zellen A2, A3, A4, A5, A6, A7und A8 beinhaltet wird **A2:A8 geschrieben** 

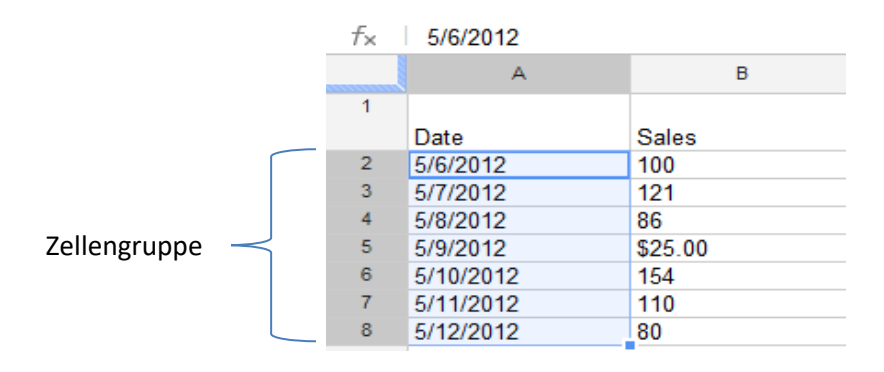

Um eine Zelle auszuwählen: Linksklick auf eine Zelle oder mit der Pfeiltaste

#### Um eine Gruppe auszuwählen:

- 1. Linke Maustaste über der Startzelle drücken und gedrückt halten
- 2. Den Mauszeiger bis über die letzte Zelle ziehen
- 3. Dann die linke Maustaste loslassen

#### Der Zelleninhalt

Jede Information, die du in die Tabelle schreibst, wird in einer Zelle gespeichert. Jede Zelle kann verschiedene Arten von Inhalten beinhalten, einschließlich Text und Layout.

| f× |           |       |                     |
|----|-----------|-------|---------------------|
|    | А         | В     | С                   |
| 1  | Date      | Sales | Percentage of Total |
| 2  | 5/6/2012  | 100   | 0.4                 |
| 3  | 5/7/2012  | 121   | 0.75                |
| 4  | 5/8/2012  | 86    | 0.21                |
| 5  | 5/9/2012  | 25    | 0.15                |
| 6  | 5/10/2012 | 154   | 0.88                |
| 7  | 5/11/2012 | 110   | 0.68                |
| 8  | 5/12/2012 | 80    | 0.45                |
| 9  |           |       |                     |

Mit Text: Buchstaben, Nummern und Datum

#### Formatierungseigenschaften

Du kannst definieren, wie in einer Zelle Buchstaben, Zahlen und das Datum angezeigt werden. Z.B.: Zahlen in Prozent können als 0.15 oder 15% angezeigt werden. Du kannst auch die Hintergrundfarbe von Zellen zu ändern.

Zellen können Formeln und Funktionen beinhalten, die Werte berechnen. In unserem Beispiel summiert die Formel =SUMME(B2:B8) den Wert jeder Zelle in der Zellengruppe B2:B8. Die Summer, also das Ergebnis, wird in Zelle B9 dargestellt.

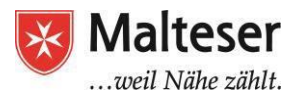

| f× | =SUM(B2:B8) |          |                     |
|----|-------------|----------|---------------------|
|    | A           | В        | С                   |
| 1  |             |          |                     |
|    | Date        | Sales    | Percentage of Total |
| 2  | May 6       | \$100.00 | 40%                 |
| 3  | May 7       | \$121.00 | 75%                 |
| 4  | May 8       | \$86.00  | 21%                 |
| 5  | May 9       | \$25.30  | 15%                 |
| 6  | May 10      | \$154.00 | 88%                 |
| 7  | May 11      | \$110.00 | 68%                 |
| 8  | May 12      | \$80.00  | 45%                 |
| 9  | Total Sales | \$676.30 |                     |
| 10 |             |          |                     |

### Zelleninhalt eingeben

|                |                                         | \$ | % <b>123</b> ▼                                | 10pt ‡                   | В        | Ањс    | Α - |
|----------------|-----------------------------------------|----|-----------------------------------------------|--------------------------|----------|--------|-----|
| f <sub>×</sub> | x<br>Art Museum Field Trip<br>Checklist |    | Der Inhalt e<br>in der Zelle<br>der Formell   | rsche<br>und i<br>leiste | int<br>า | c      |     |
| 2              |                                         |    |                                               | _                        |          |        |     |
| 3              | Student                                 |    | Attending                                     | 10                       | Not A    | Attend | ing |
| 4              | Anderson, Stewart                       | x  |                                               |                          |          |        |     |
| 5              | Bledsoe, David                          | x  |                                               | /                        |          |        |     |
| 6              | Carter, Angela                          | x  |                                               |                          |          |        |     |
| 7              | Flint, Tony                             |    |                                               | x                        |          |        |     |
| 8              | Jimenez, Alfonso                        | x  |                                               |                          |          |        |     |
| 9              | Jones, Drew                             | x  |                                               |                          |          |        |     |
| 10             | Martin, Billy                           |    |                                               | x                        |          |        |     |
| 11             | Quince, Tim                             |    |                                               | x                        |          |        |     |
| 12             | Polanski, Lisa                          |    | 1977 - C. C. C. C. C. C. C. C. C. C. C. C. C. | x                        |          |        |     |
| 13             | Olsen, Stephanie                        | x  |                                               |                          |          |        |     |
| 14             | Stephenson, Anneke                      |    |                                               |                          |          |        |     |

- 1. Alle gewünschten Zellen auswählen.
- 2. Inhalt in die ausgewählten Zellen tippen und Eingabe drücken. Der Inhalt erscheint in der **Zelle** und in der **Formelleiste**. Du kannst Inhalte auch in der Formelleiste eingeben und verändern.
- 3. Drücke die **Entfernen** Taste oder **Backspace** auf der Tastatur, um Inhalte zu löschen.

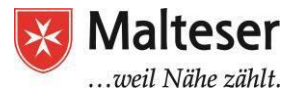

#### Zelleninhalte kopieren, ausschneiden & einfügen

- 1. Die zu kopierende(n) Zelle(n) auswählen.
- 2. **Ctrl+C** (Windows) auf der Tastatur drücken, um die Zelle(n) zu **kopieren**.
- 3. Die Zelle(n) auswählen, wo du die kopierte(n) Zelle(n) **einfügen** möchtest. Die kopierte(n) Zelle(n) werden umrahmt dargestellt.
- 4. Ctrl+V (Windows) auf deiner Tastatur drücken, um die Zelle(n) einzufügen.

| Fx | I.                                 |           |               |                          |
|----|------------------------------------|-----------|---------------|--------------------------|
|    | A                                  | В         | C             | D                        |
| 1  | Art Museum Field Trip<br>Checklist |           |               |                          |
| 2  |                                    |           |               |                          |
| 3  | Student                            | Attending | Not Attending | Permission Silp Returned |
| 4  | Anderson, Stewart                  | x         | -             | x                        |
| 5  | Bledsoe, David                     | x         |               | x                        |
| 6  | Carter, Angela                     | x         |               |                          |
| 7  | Flint, Tony                        |           | x             |                          |
| 8  | Jimenez, Alfonso                   | x         | Ci            | opied cells              |
| 9  | Jones, Drew                        | x         |               |                          |
| 10 | Martin, Billy                      |           | x             |                          |
| 11 | Quince, Tim                        |           | х             |                          |
| 12 | Polanski, Lisa                     |           | x             |                          |
| 13 | Olsen, Stephanie                   |           | Pa            | ste location             |
| 14 | Stephenson, Anneke                 |           |               |                          |
| 15 | Stubbs, Amelia                     |           | _             |                          |
| 16 | Tims, Marie                        |           |               |                          |
| 17 | Zimmerman, Jude                    |           |               |                          |

Mit "**Ausschneiden und Einfügen**" kannst du Inhalte zwischen Zellen verschieben (statt sie zu duplizieren):

- 1. Zelle(n) auswählen, die du ausschneiden möchtest
- 2. Strg+X drücken, um die Zelle(n) auszuschneiden.
- 3. Wähle die Zelle aus, in die du die ausgesschnittene(n) Zelle(n) einfügen möchtest.
- 4. Strg+V drücken, um die Zelle(n) einzufügen.

| f× |                                    |               |               |            |               |
|----|------------------------------------|---------------|---------------|------------|---------------|
|    | A                                  | В             | С             | 171        | D             |
| 1  | Art Museum Field Trip<br>Checklist |               |               |            |               |
| 2  |                                    |               |               |            |               |
| 3  | Student                            | Attending     | Not Attending | Permission | Slip Returned |
| 4  | Anderson, Stewart                  | x             | -             | x          |               |
| 5  | Bledsoe, David                     | x             |               | x          |               |
| 6  | Carter, Angela                     | x             |               |            |               |
| 7  | Flint, Tony                        |               | x             |            |               |
| 8  | Jimenez, Alfonso                   | x             |               | x          |               |
| 9  | Jones, Drew                        | х             |               | x          |               |
| 10 | Martin, Billy                      | G             | x             |            | Kopierte      |
| 11 | Quince, Tim                        |               | X             |            | Zellen        |
| 12 | Polanski, Lisa                     |               | x             |            |               |
| 13 | Olsen, Stephanie                   | x             |               |            |               |
| 14 | Stephenson, Anneke                 | (             |               |            |               |
| 15 | Stubbs, Amelia                     | Einfügungsort |               |            |               |
| 16 | Tims, Marie                        |               |               |            |               |
| 17 |                                    |               |               |            |               |

Malteser Hilfsdienst e.V., Diözese München und Freising, Malteser Jobmentoring

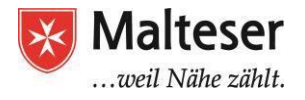

## Excel Übung 1: Inhalte einfügen

- 1. Finde Excel und öffne das Programm
- 2. Gib folgende Daten ein und organisiere sie:

Name der Spalten: Mein Lieblingsessen, Staat, Vegetarisch Daten: Italien, U.S.A., Currywurst, Tomate mit Mozzarella, Burger mit Pommes, Reis, Indien, Großbritannien, Deutschland, Ja, Nein, Fish & Chips, Salat

3. Öffne ein neues Blatt in derselben Tabelle
Lege eine neue Spalte an und nenne sie "Muttersprache Englisch"
Kopiere die Inhalte aus der Spalte "Land" der vorherigen Tabelle und füge sie in einer
Spalte ein. Gib der Spalte den Namen "Staat"
Füge dann die Tabelle hinzu, indem du Ja oder Nein schreibst, je nach dem, ob in dem
Staat Englisch die offizielle Sprache ist oder nicht.

## **Excel Übung 2: Einkaufsliste Lebensmittel**

Erstelle eine Einkaufsliste und wende die Summenfunktion an. Speichere die Datei und wandle sie in eine PDF um.

| Lebensmittel | Preis  | Menge | Gesamtpreis |
|--------------|--------|-------|-------------|
| Zwiebeln     | 0,45€  | 2     | 0,90€       |
| Gurke        | 0,75€  | 2     | 1,50€       |
| Eier         | 0,30€  | 6     | 1,80€       |
| Milch        | 1,12€  | 2     | 2,24€       |
| Brot         | 2,40€  | 1     | 2,40€       |
| Öl           | 2,88€  | 1     | 2,88€       |
| Schokolade   | 0,99€  | 3     | 2,97€       |
| Reis         | 0,78€  | 5     | 3,90€       |
| Nudeln       | 0,99€  | 5     | 4,95€       |
| Joghurt      | 0,89€  | 6     | 5,34€       |
| Orangensaft  | 2,75€  | 2     | 5,50€       |
| Käse         | 2,90€  | 2     | 5,80€       |
| Tomaten      | 2,45 € | 4     | 9,80€       |
| Gesamtpreis: |        |       | 49,08€      |

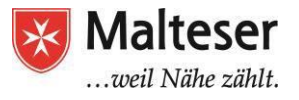

## Layout deiner Tabelle optimieren

## Zellen, Zeilen und Spalten verändern

Bewege den Mauszeiger auf den Nummern der Zeile und den Buchstaben der Spalten hin und her. Halte die rechte Taste gedrückt und bewege die Maus nach unten bzw. nach links, bis die Linie bzw. die Spalte die gewünschte Größe erreicht hat.

|   | А              | В            |      |                      | Largeur: 10,71 | (80 pixels) |
|---|----------------|--------------|------|----------------------|----------------|-------------|
| 1 | Hauteur: 15.00 | (20 pixels)  | lous | · <sup>co</sup> "E + | → F            | G           |
| 2 |                | (20 pm(215)) |      |                      |                |             |
| 3 |                |              |      |                      |                |             |
| Л |                |              |      | 1                    | 1              |             |

#### Einfügen und Löschen von Zeilen und Spalten

Einfügen: Gehe mit dem Mauszeiger auf die Zeile bzw. Spalte, wo du eine neue Zeile bzw. Spalte einfügen möchtest. Drücke die linke Maustaste und wähle "Zellen einfügen". Eine neue Zeile bzw. Spalte wird nun <u>vor</u> die von dir gewählte Zeile bzw. Spalte eingefügt.

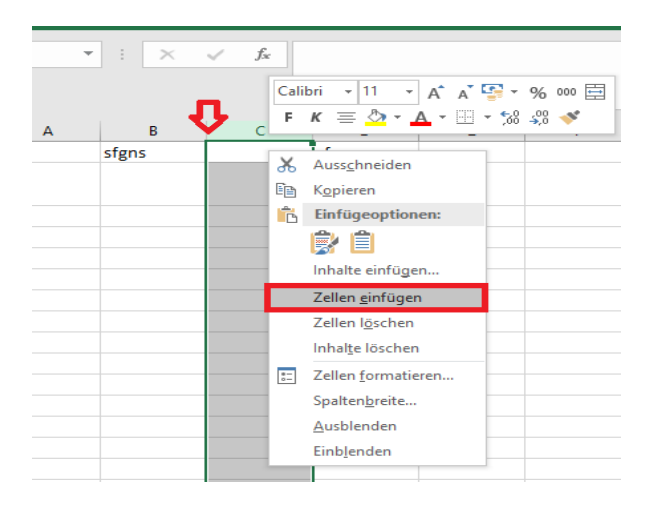

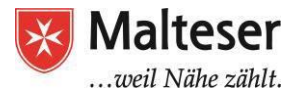

Löschen: Wähle die ganze Zeile bzw. Spalte aus, die du löschen möchtest. Klicke die linke Maustaste und wähle "Zellen löschen".

Es gibt einen Unterschied zwischen dem Löschen einer Zeile (oder Spalte) und dem Löschen ihres Inhalts. Wenn du nur den Inhalt löschen willst, ohne dass sich die anderen Zeilen (oder Spalten) verschieben, klicke mit der rechten Maustaste auf eine Zelle und wähle **Zeileninhalte** (oder Spalteninhalte) **löschen**.

| ×   | √ f: | cali<br>F | bri $\cdot$ 11 $\cdot$ A <sup>*</sup> A <sup>*</sup> K <sup>*</sup> $\equiv$ $\Delta$ $\cdot$ $\Box$ | \$} <b>- %</b> ∞ E                            | 1 |
|-----|------|-----------|----------------------------------------------------------------------------------------------------|-----------------------------------------------|---|
| В   | C    | V         | D F                                                                                                  | F                                             |   |
| ins |      | 60        | Auss <u>c</u> hneiden                                                                                |                                               |   |
|     |      | E 🗈       | K <u>o</u> pieren                                                                                    |                                               |   |
|     |      | Ē.        | Einfügeoptionen:                                                                                     |                                               |   |
|     |      |           | Ê                                                                                                    |                                               |   |
|     |      |           | Inhalte einfügen                                                                                     |                                               |   |
|     |      |           | Zellen <u>e</u> infügen                                                                              |                                               |   |
|     |      |           | Zellen l <u>ö</u> schen                                                                              |                                               |   |
|     |      |           | Inhal <u>t</u> e löschen                                                                             |                                               |   |
|     |      |           | Zellen <u>f</u> ormatieren                                                                           |                                               |   |
|     |      |           | Spalten <u>b</u> reite                                                                               |                                               |   |
|     |      |           | Ausblenden                                                                                           |                                               |   |
|     |      |           | Einblenden                                                                                           | <u>                                      </u> |   |
| L   |      |           |                                                                                                    |                                               |   |

| -   | -     | -     | and the second contract of the second second s |      |
|-----|-------|-------|----------------------------------------------------------------------------------------------------|------|
|     | 8 K A | 75 10 | 0% - € % .0 .0 123 - Arial - 1                                                                                                    | - 01 |
| fx  |       |       |                                                                                                    |      |
|     | A     | 8     | C () E F                                                                                                    | G    |
|     |       | 1     | Ausschneiden                                                                                                    |      |
| 2   |       |       | Konleren                                                                                                    |      |
| 3   |       |       | Einform                                                                                                    |      |
| 4   |       |       | Exitugen                                                                                                    |      |
| 6   |       |       | Inhalte einfügen 🔹                                                                                                    |      |
| 6   |       |       | d Beles elefience                                                                                                    |      |
| · 7 |       |       | r inks einrugen                                                                                                    |      |
|     |       |       | 1 rechts einfügen                                                                                                    |      |
|     |       |       | Spalte löschen                                                                                                    |      |
| 10  |       |       | Spalteninhalte löschen                                                                                                    |      |
| 12  |       |       | Spalte ausblenden                                                                                                    |      |
| 4.7 |       |       |                                                                                                    |      |
| 14  |       |       | Spaltenbreite ändern                                                                                                    |      |
| 15  |       |       | Tabeilenblatt A → Z sortieren                                                                                                    |      |
|     |       |       |                                                                                                    |      |

#### Teilen und Verbinden von Zellen:

- Wähle die Zellen aus, die du verbinden möchtest.
- Klicke dann im Menü auf "Verbinden und zentrieren".

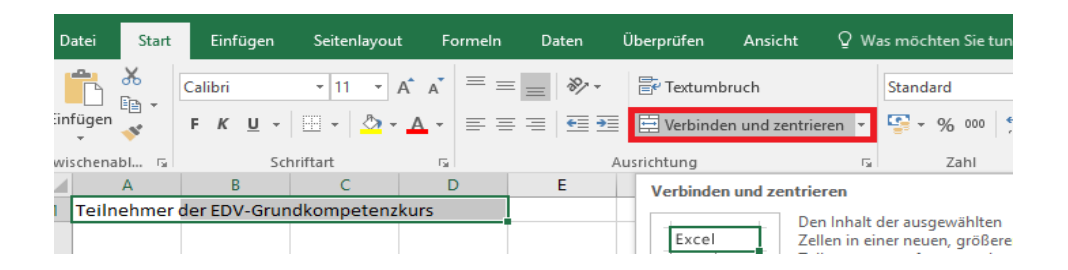

Um Zellen zu teilen, ist es genau derselbe Vorgang. Mit einem Klick auf "Verbinden und zentrieren" teilst du die Zelle.

Hinweis: Wenn deine Zellen verbunden sind, funktionieren manche Optionen wie Sortieren oder Filtern nicht mehr.

Um deine Veränderungen rückgängig zu machen, kannst du mit der Maus auf den Pfeil, der nach links zeigt, auf der Taskleiste klicken. Du kannst auch auf den Pfeil drücken, der nach rechts zeigt, um Veränderungen, die du rückgängig gemacht hast, wieder herzustellen.

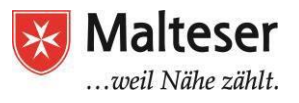

| ⊞  | <i>Unbenannt</i><br>Datei Bearbe | te Ta<br>eiten | abelle<br>Ansicht | Ein | fügen | Forma | at D        | aten  |
|----|----------------------------------|----------------|-------------------|-----|-------|-------|-------------|-------|
|    | ē s a                            | 7              | 100%              | -   | € %   | _0.   | .0 <u>0</u> | 123 - |
| fx |                                  |                |                   |     |       |       |             |       |
|    | A                                |                | в                 |     | С     |       |             | D     |
| 1  |                                  |                |                   |     |       |       |             |       |
| 2  |                                  |                |                   |     |       |       |             |       |
| 3  |                                  |                |                   |     |       |       |             |       |
| 4  |                                  |                |                   |     |       |       |             |       |
| 5  |                                  |                |                   |     |       |       |             |       |

#### Zellen formatieren

Wenn du viele Inhalte in einer Tabelle hast, kann es schwierig sein, die Informationen übersichtlich und gut lesbar darzustellen. In diesem Fall kannst du die Darstellung deiner Tabelle anpassen, um Inhalte einfacher lesbar zu machen.

#### Größe, Stil und Farbe des Zellentextes ändern

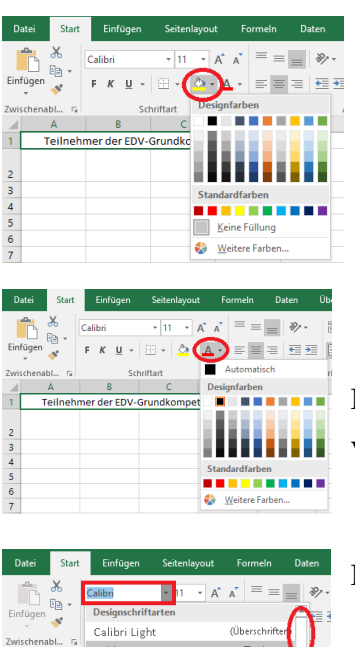

Alle Schriftarter Agency B ALGERIAN Arial Arial Black Mit dieser Option kannst du die Farbe der Zelle ändern.

Mit dieser Option kannst du Farbe des Textes innerhalb der Zelle verändern.

Mit dieser Option kannst du die Schriftart verändern.

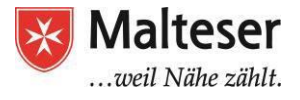

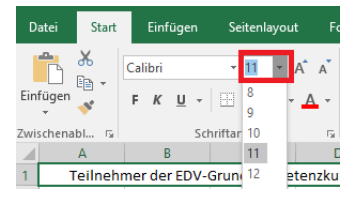

Mit dieser Option kannst du die Größe der Schrift verändern.

#### Anpassen der Text-Ausrichtung

Werkzeug **"vertikal ausrichten"** benutzen, um Inhalte in der Zelle zu positionieren: 1) oben, (2) in der Mitte, (3) unten in der Zelle

| ⊞     | Unbenam<br>Deni Bead | the Tabelle<br>below Anside E | III<br>Infiges Formet Datam Tools | Add-one Hill | Alte Anders | ngeo in Orleg | ~   |                    |
|-------|----------------------|-------------------------------|-----------------------------------|--------------|-------------|---------------|-----|--------------------|
| 20.0  | 8 m n                | - 100 -                       | 6 % 0 00 001+ And                 |              | · B 2       | B A           | 1 ) | - (T + H · N · 00) |
| . /s: |                      |                               |                                   |              |             |               | 1   | * H R H            |
| _     |                      |                               | 5 44 1                            |              | 87          |               | 4   |                    |
| ÷     |                      |                               |                                   |              |             |               | ~   |                    |
| 1.    |                      |                               |                                   |              |             |               | 122 |                    |
| 1.    |                      | 1 C                           |                                   |              |             |               | 14/ |                    |
|       |                      |                               |                                   |              |             |               |     | 1                  |
|       |                      |                               |                                   |              |             |               |     |                    |
| 4     |                      |                               |                                   |              |             |               |     |                    |
| P     |                      |                               |                                   |              |             |               |     | (2)                |
|       |                      |                               |                                   |              |             |               |     | ( 3 /              |
|       |                      |                               |                                   |              |             |               |     |                    |
| 90    |                      |                               |                                   |              |             |               |     |                    |
|       |                      |                               |                                   |              |             |               |     |                    |
| - 12  |                      |                               |                                   |              |             |               |     |                    |

Werkzeug **"horizontal ausrichten"** benutzen, um Inhalte in der Zelle zu positionieren: 1 rechts 2 in der Mitte 3 links

| gan in Drive g | gespeichert           |          |
|----------------|-----------------------|----------|
| <u>s</u> .     | <b>4</b> , + ⊞ + ∃∃ - | ≡・〒・時・炒・ |
| н              | i.                    | T + L    |
|                | 1                     |          |
|                |                       | 2        |

#### Hinzufügen von Rahmen und Hintergrundfarben

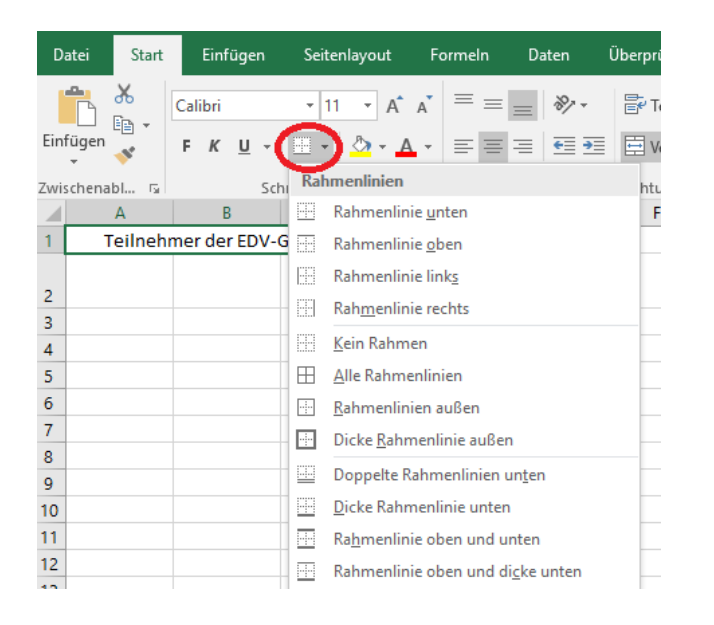

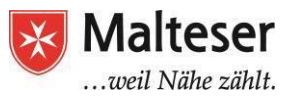

#### Weitere Formatierungswerkzeuge

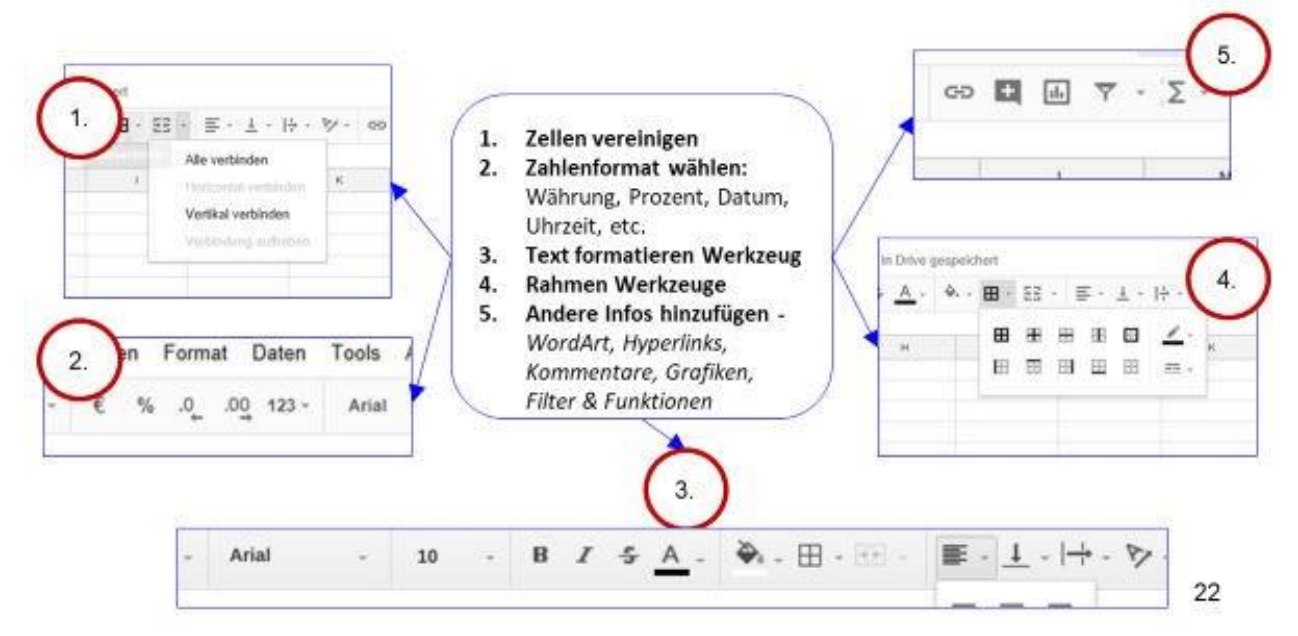

**Fin Profis Fin ab** hier wird es schwieriger ...

## Sortieren und Strukturieren

Google Tabelle ermöglicht es dir, große Daten-Mengen auszuwerten und zu bearbeiten. Mit dem Hinzufügen von mehr und mehr Inhalten zu einer Tabelle wird es immer wichtiger zu wissen, wie bestimmte Informationen zu finden sind. Mit Spreadsheet kannst du deine Daten organisieren, indem du sie sortierst oder Filter anwendest. Du kannst deine Daten alphabetisch oder nummerisch sortieren oder durch Filter die angezeigten Daten reduzieren, während andere ausgeblendet sind.

## SORTIEREN:

Beim Arbeiten mit Google Spreadsheet kann es sich anbieten die Daten anders zu sortieren, sodass du bestimmte Informationen schneller findest:

- Sortieren von Tabellen
- Sortieren mehrere Zellen
  - Alphabetisch
  - Nummerisch

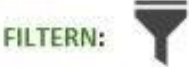

Filter sind zur Darstellung ausgewählter Daten nützlich. Durch das Anwenden von Filtern kannst du die angezeigten Informationen in der Tabelle eingrenzen.

- Auswahlliste für Werte eine Spalte
- Mehrere Filter wende Filter auf so viele Spalten an wie du möchtest

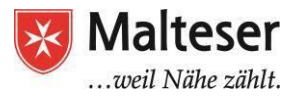

### Sortieren von Inhalten

#### Informationen sortieren:

Mit dem Anordnen bzw. Sortieren von Informationen in einer Spalte bleiben alle Daten einer Reihe zusammen.

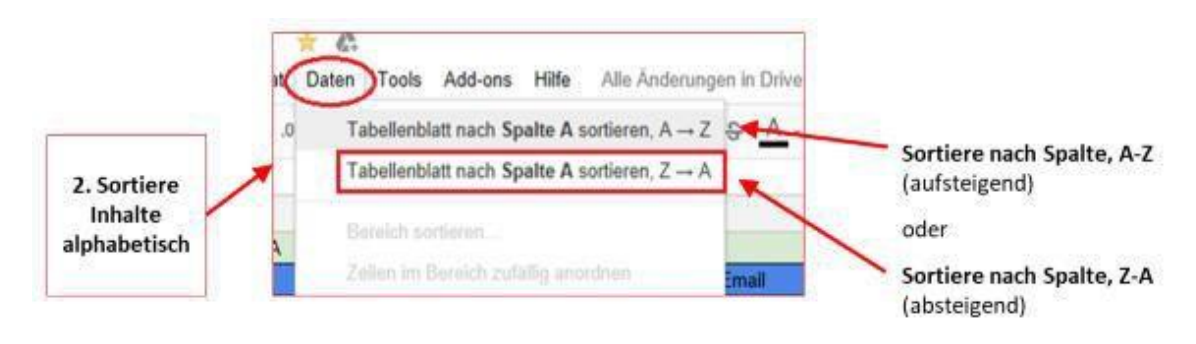

#### Spalten sortieren

- 1. Wähle eine Zelle mit nummerischen Daten aus
- 2. Wähle die Option "Sortiere Tabelle nach Spalte, A-Z (aufsteigend)" (Sortieren von Zahlen von der kleinsten zur größten Zahl) oder
- 3. Wähle die Option "Sortiere Tabelle nach Spalte, Z-A (absteigend)" (Sortieren von Zahlen von der größten zur kleinsten Zahl

## Inhalte filtern in der Google Tabelle

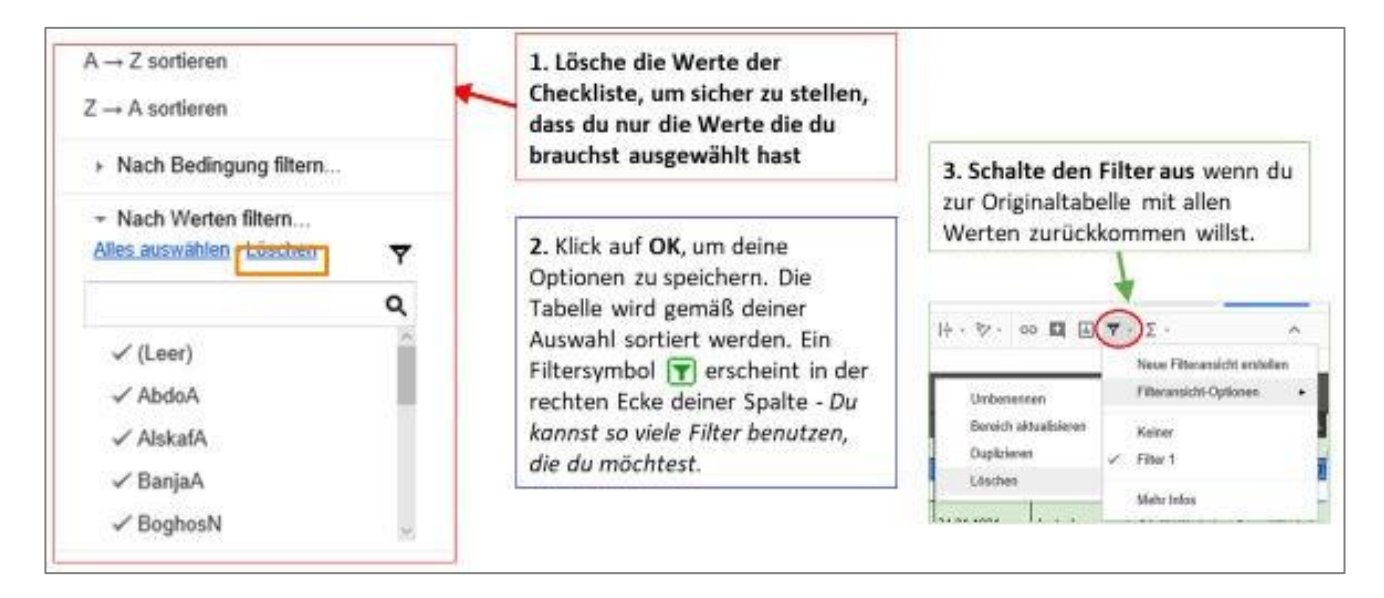

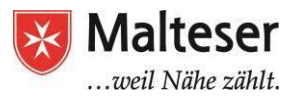

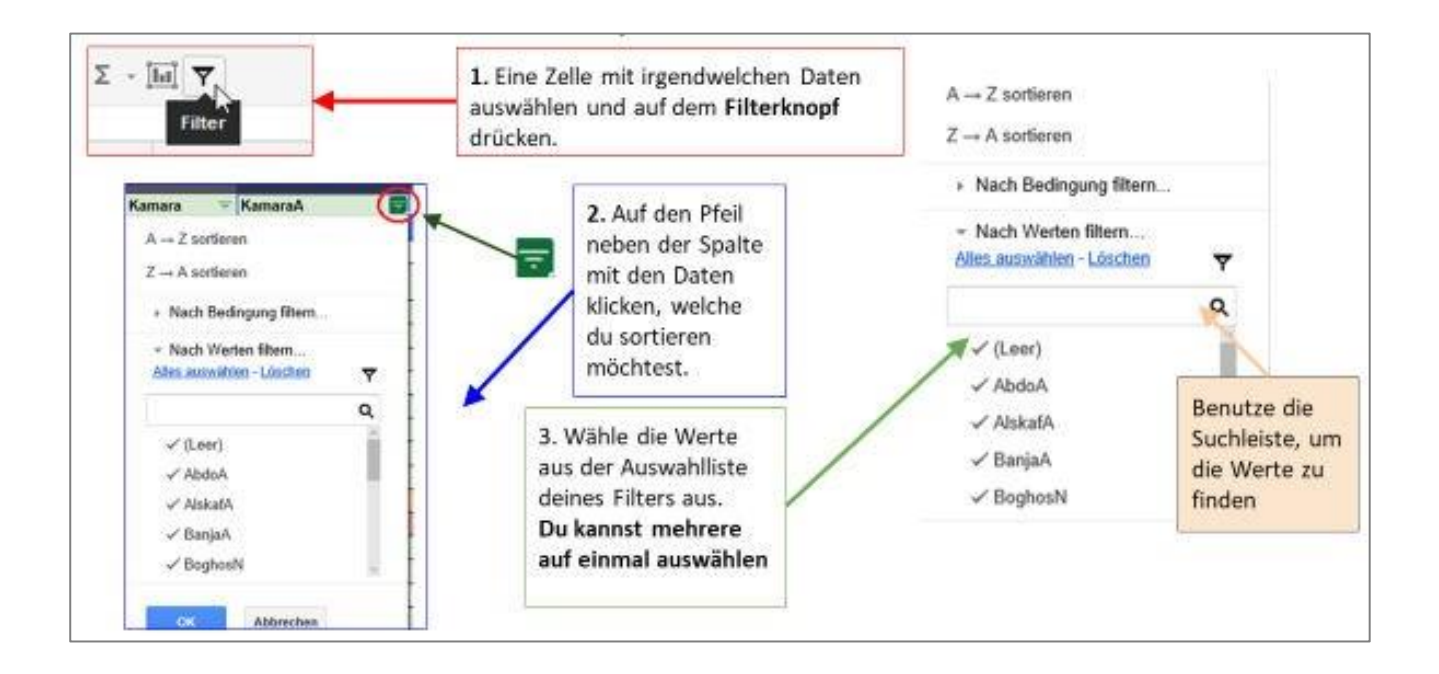

# **Excel Übung 3: Sortieren und Filtern**

Öffne Excel

- Stell dir vor, du bist der Besitzer eines Buchladens. Du willst wissen, wie viele Bücher du online und im Laden in den letzten 12 Monaten verkauft hast. Erstelle eine Tabelle mit relevanten Daten:

Buchliste nach Typ: Fiktion, Fantasie, Krimi, Gedichte, Lehrbücher... etc.

- Im Laden verkauft
- Online verkauft
- Für Kinder
- Für Erwachsene
- Deutsche Schriftsteller
- Ausländische Schriftsteller

**Sortiere deine Daten** alphabetisch und bestimme, welcher Büchertyp am meisten verkauft wurde und welche nicht so häufig verkauft wurden. Finde dann den besten Verkaufsort (wo hast du am meisten Bücher verkauft?) und den präferierten Büchertyp deiner Kunden heraus. **Benutze verschiedene Filter.** 

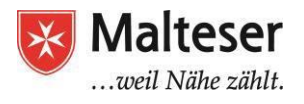

# Formeln

Wenn du mit Zahlen arbeitest, kannst du Google Tabelle nutzen, um einfache und kompliziertere Berechnungen durchzuführen. Mit einfachen Formeln kannst du zum Beispiel Werte summieren, dividieren und multiplizieren.

Meistens wirst du eine **Zellenadresse** in der Formel benutzen, also eine **Zellenreferenz**. Du kannst die Zahl in der referenzierten Zelle ändern, die Formel wird sich neu berechnen. Zellenreferenzen in deinen Formeln zu benutzen stellt sicher, dass deine Formeln richtig sind.

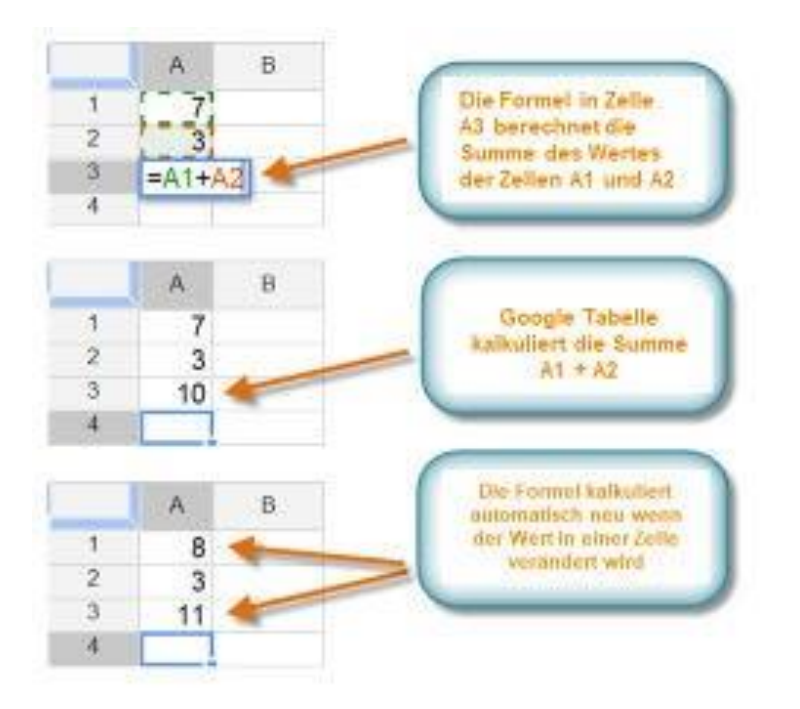

Alle Formeln müssen mit einem Gleichheitszeichen (=) anfangen.

Wenn eine Formel eine Zellenadresse beinhaltet, benutzt sie eine **Zellenreferenz**. Eine Formel mit Zellenreferenz ist nützlich, weil du den Wert der Zellen aktualisieren kannst ohne, dass du die Formel erneut schreiben musst.

Google Tabelle benutzt das **Pluszeichen (+)** für Summen, **Minuszeichen (-)** für Subtraktion, **Sternchen** bzw. **Asterisk (\*)** für Multiplikation, **Schrägstrich (/)** für Division, und das **Zirkumfleszeichen (^)** für Potenzen (2<sup>3</sup>).

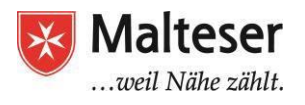

### Einfache Formeln hinzufügen

#### Vier Schritte, um Formeln hinzuzufügen:

- 1. Wähle die **Zelle** aus, in der der kalkulierte Wert erscheinen soll
- 2. Tippe das **Gleichheitszeichen (=)** ein
- 3. Inhalt mit der richtigen **mathematischen Bezeichnung** hinzufügen, um eine Formel zu schaffen, z.B. =A14+B14, =14\*5, etc.
- 4. Enter drücken: Excel berechnet das Ergebnis automatisch

### Komplexe Formeln hinzufügen

Eine einfache Formel ist ein mathematischer Ausdruck mit einem Rechenzeichen, wie **=7+9**. Es sind auch multiple Kalkulationen mit mehreren mathematischen Zeichen möglich, wie z.B. **=5+2\*8**. Dabei ist es wichtig, auf die Reihenfolge der Operationen zu achten (Punkt vor Strich!) oder Klammern zu setzen

(5+2)\*8 = 56

# Diagramme

Deine Daten kannst du auch als Diagramme visualisieren: Balkendiagramm, Säulendiagramm, Kreisdiagramm, Liniendiagramm, Streudiagramm, Liniendiagramm, Zeitachsendiagramm...

Du kannst auch Bilder und eigene Zeichnungen zu deinen Zellen und Tabellen hinzufügen: z.B. ein Unternehmenslogo, etc.

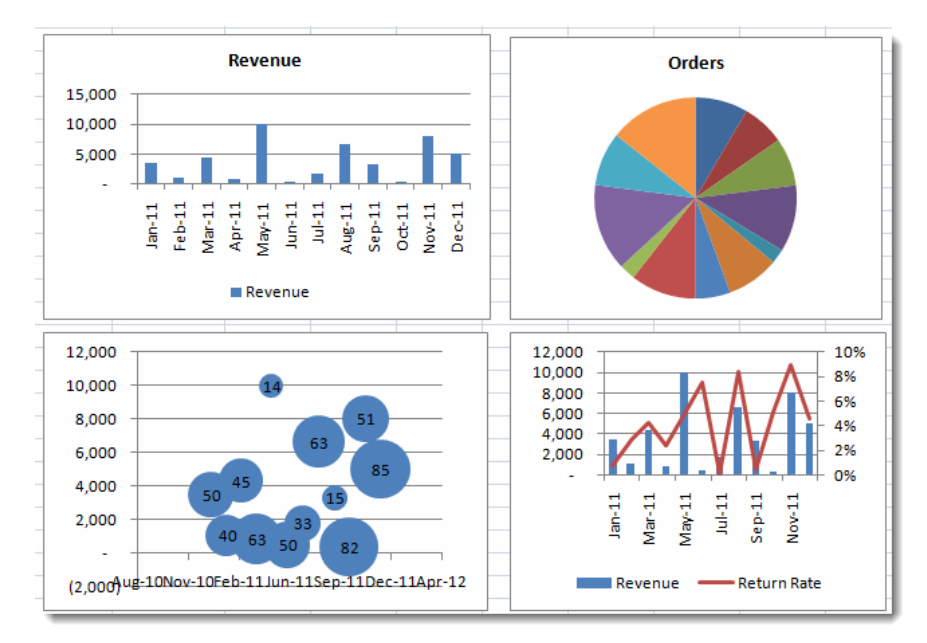

Malteser Hilfsdienst e.V., Diözese München und Freising, Malteser Jobmentoring

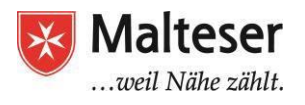

### Wofür benutzt man Diagramme?

Die Informationen der Daten sind manchmal leichter zu verstehen, wenn sie als Diagramme dargestellt werden. In einem Diagramm kann man manchmal z.B. besser die Verhältnisse von verschiedenen Kategorien besser erkennen.

Um Diagramme in deiner Tabelle hinzuzufügen ...

- 1. Überlege dir, was du sagen bzw. darstellen möchtest
- 2. Sortiere deine Daten
- 3. Bereite das Diagramm vor
- 4. Formatiere das Diagramm

Diese vier Schritte gehen wir nun gemeinsam:

## Schritt 1 – Was willst du darstellen?

Sechs häufige Gründe, weswegen man Diagramme benutzt:

- 1. Um verschiedene Werte miteinander zu vergleichen
- 2. Um eine Verteilung darzustellen (z.B. die Anzahl von Kunden in einem Supermarkt während der Öffnungszeiten)
- 3. Um Anteile darzustellen (z.B. der Anteil von verkauften Büchern im Laden im Verhältnis zu allen Verkaufsgegenständen)
- 4. Um einen Trend im Zeitverlauf darzustellen
- 5. Um Abweichungen zu finden (z.B. um herauszufinden, welche Werte von der Norm abweichen)
- 6. Um Beziehungen zu verstehen

## Verschiedene Diagramme

Es gibt verschiedene Diagramme. Je nach dem, was du darstellen möchtest, eignen sich Diagrammarten unterschiedlich gut.

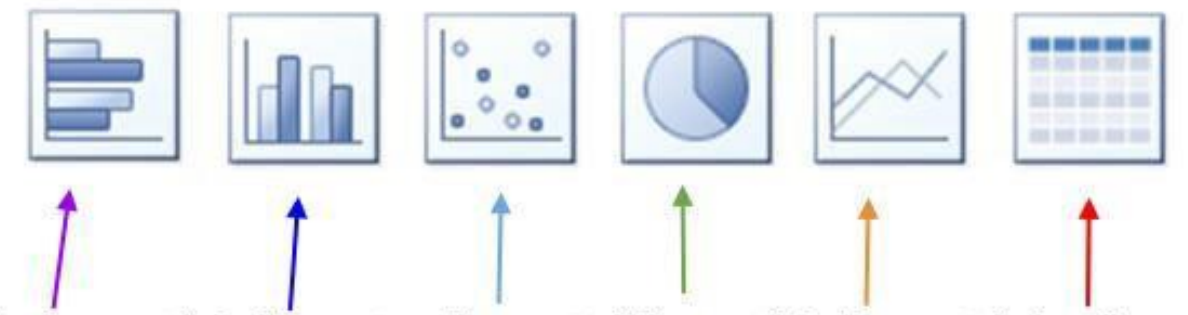

Balkendiagramm Säulendiagramm Streudiagramm Kreisdiagramm Liniendiagramm Zeitachsendiagramm

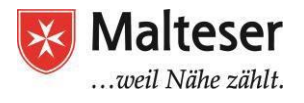

### Schritt 2: Daten richtig sortieren

Auch wenn du weißt, was du aussagen möchtest und das dazugehörige Diagramm kennst, kann es manchmal sein, dass die Daten für das Format nicht kompatibel sind. In diesem Fall werden wir versuchen, die Daten anders anzuordnen, z.B. durch Formeln, Tabellen und das Überprüfen von Daten. Sobald die Daten im korrekten Format sind, kannst du mit Schritt 3 fortfahren.

#### Schritt 3: Das Diagramm vorbereiten

Die meisten regelmäßig benutzten Diagramme befinden sich in der Taskleiste. So kannst du die Diagramme mit nur wenigen Klicks hinzufügen:

Für einige besondere Diagramme können Formatierungswerkzeuge erforderlich sein (siehe *Etappe 4*).

| ▦  | Ma<br>Date | Iteser BLC I<br>i Bearbeiten | Program<br>Ansicht | Einf | tendance 🔅 🗛<br>ügen Format Daten Tools Add-ons | Hilfe |
|----|------------|------------------------------|--------------------|------|-------------------------------------------------|-------|
|    |            | $r \sim r$                   | 100%               |      | Zeile oberhalb einfügen                         | 0     |
| fx | 1          |                              |                    |      | Zeile unterhalb einfügen                        |       |
|    | A          | В                            |                    |      | 0                                               | E     |
| 1  | -          | Vorname -                    | - Nachn            |      | Spate Inks                                      |       |
| 2  | PaT        | Eric                         | F )                |      | Spalte rechts                                   | 47    |
| 3  | PaT        | [                            | i                  |      | Zellen einfügen und nach unten verschiebe       | n 9/* |
| 4  | PaT        |                              | I.i.J. uti         |      | Zellen einfügen und nach rechts verschiebe      | en 8  |
| 5  | PaT        | 101101                       | Ei os              |      | Neues Tabellenblatt Shift+F                     | 11    |
| 6  | Malt       |                              | Saei               |      | Nedes Tabellenblatt Onlit 1                     |       |
| 7  | PaT        |                              | K ura              | Ð    | Kommentar Strg+Alt+                             | M     |
| 8  | PaT        | 1000                         | C                  |      | N. d                                            |       |
| 9  | PaT        | 1                            | 1000               |      | Notiz Shift+I                                   | -2    |
| 10 | PaT        | E, I                         | L                  | Σ    | Funktion                                        | •     |
| 11 | Malt       | A                            | Sengha             | -    |                                                 | -     |
| 12 | Malt       | 1                            | Waziri             | ф    | Diagramm                                        |       |
| 13 | SW         | Atta                         | Ucracid            |      | Bild                                            |       |

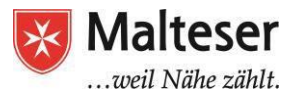

#### Schritt 4: Das Diagramm

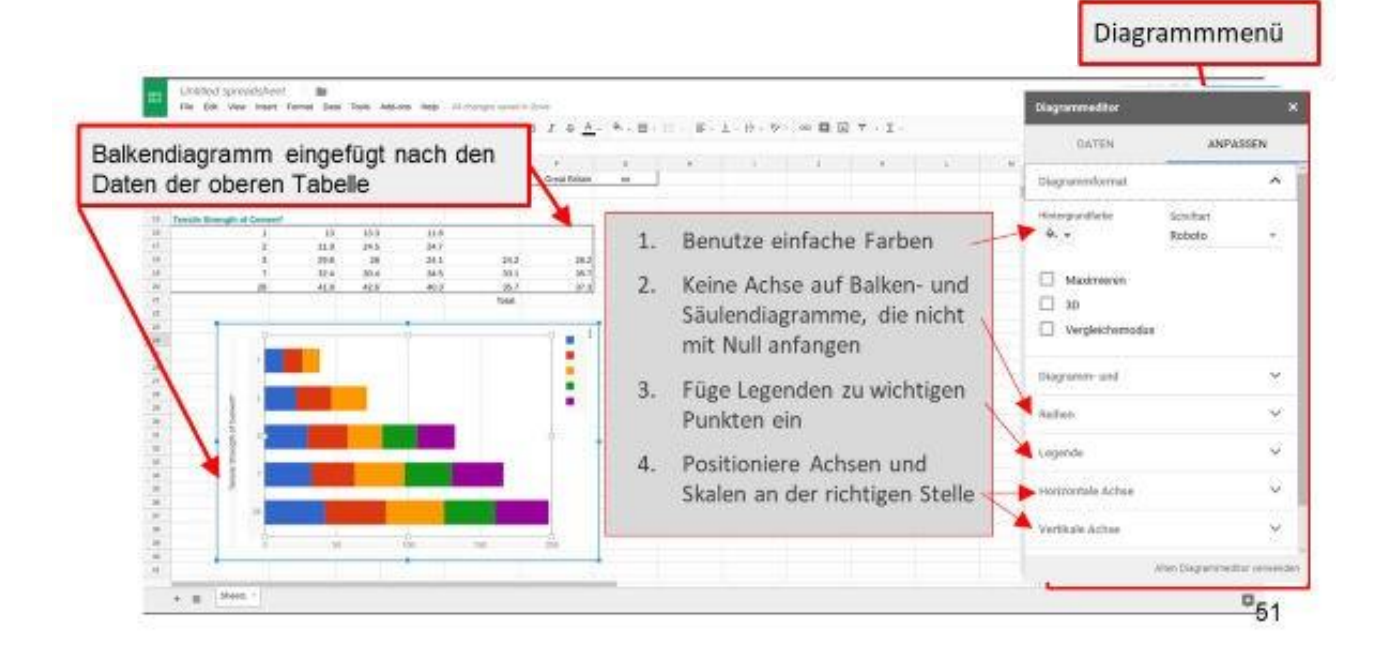

#### Funktionen

Eine Funktion ist eine vordefinierte Formel, die eine Berechnung mit bestimmten Werten in einer bestimmten Reihenfolge macht. Das Benutzen einer Funktion kann dir Zeit sparen, indem du nicht die ganze Formel schreiben musst.

| A                        | В    | С    | D    | E              | F             |
|--------------------------|------|------|------|----------------|---------------|
|                          |      |      |      | Fish and Chips | Great Britain |
| nsile Strength of Cement | *    | 10.0 | 11.0 |                |               |
| 2                        | 21.9 | 24 5 | 24.7 |                |               |
| 3                        | 29.8 | 28   | 24.1 | 24.2           | 26.2          |
| 7                        | 32.4 | 30.4 | 34.5 | 33.1           | 35.7          |
| 28                       | 41.8 | 42.6 | 40.3 | 35.7           | 99.2 × 37.3   |

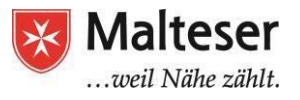

#### Funktionen hinzufügen

↔ Eine andere Möglichkeit ist es, eine Zellengruppe per Maus auszuwählen, um die Funktion auf die ausgewählte Gruppe anzuwenden

Du kannst z.B. berechnen:

- □ Summe
- □ Durchschnittswerte
- □ Maximum und Minimum
- □ Vieles andere

Benutze Funktionenknöpfe in deiner Taskleiste

| Σ.         | ^         |
|------------|-----------|
| SUMME      |           |
| MITTELW    | ERT       |
| ANZAHL     |           |
| MAX        |           |
| MIN        |           |
| Weitere Fu | inktionen |
| in and     | 1         |

#### Schritte, um eine Funktion hinzuzufügen:

1. Die Zelle auswählen, wo der zu kalkulierende Wert ausgegeben werden soll

 $\Rightarrow$ 

- 2. Beginne immer mit einem Gleichheitszeichen (=)
- 3. Eine **Zellengruppe** mit **":§§§§"** (z.B. B15:C15) zu einer Funktion hinzufügen
- 4. Enter drücken: Excel wird automatisch das Resultat kalkulieren.

Wie Formeln können Funktionen in verbundene Zellen kopiert werden. Wähle die Zelle aus, die eine Funktion beinhaltet, und die Option **Zellen ausfüllen**. Klicke die Maustaste und halte sie gedrückt und auf die Zellen, die du ausfüllen willst

| s Lift    | 15      | 35   | 10   | 35 | 15 | 35 |
|-----------|---------|------|------|----|----|----|
| Extension | 15      | 35   | 20   | 35 | 17 | 35 |
| Average   | 13.9    | ]    |      |    |    | +  |
| Avera     | ne 13.9 | 50.5 | 12.5 | 54 | 11 | 58 |

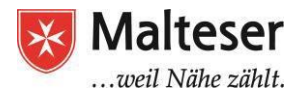

## Übung 4: Einkaufsliste Lebensmittel

Übe die verschiedenen Funktionen anhand einer exemplarischen Einkaufsliste:

| Lebensmittel | Preis | Menge | Gesamtpreis |
|--------------|-------|-------|-------------|
| Zwiebeln     | 0,45€ | 2     | 0,90€       |
| Gurke        | 0,75€ | 2     | 1,50€       |
| Eier         | 0,30€ | 6     | 1,80€       |
| Milch        | 1,12€ | 2     | 2,24 €      |
| Brot         | 2,40€ | 1     | 2,40 €      |
| Öl           | 2,88€ | 1     | 2,88€       |
| Schokolade   | 0,99€ | 3     | 2,97€       |
| Reis         | 0,78€ | 5     | 3,90€       |
| Nudeln       | 0,99€ | 5     | 4,95 €      |
| Joghurt      | 0,89€ | 6     | 5,34€       |
| Orangensaft  | 2,75€ | 2     | 5,50€       |
| Käse         | 2,90€ | 2     | 5,80€       |
| Tomaten      | 2,45€ | 4     | 9,80€       |
|              |       |       |             |
|              |       |       |             |
| Gesamtpreis: |       |       | 49,08€      |

# Übung 5: Temperaturen im Vergleich

Erstelle eine Tabelle mit den monatlichen Durchschnitts-Temperaturen in Deutschland und einem anderen Land deiner Wahl und stelle sie gegenüber. Visualisiere die Daten mit einem Liniendiagramm.

## Übung 6: Rechnung erstellen

Stelle dir vor, du hast ein eigenes Geschäft (z.B. ein Lokal). Erstelle eine Rechnung. EXTRA: Füge eine Grafik ein (z.B. das Logo deines Geschäfts).